# Konvertierung von Unity Connection von AXL in LDAP User Integrated

#### Inhalt

Einführung Problem Lösung Zugehörige Informationen

## Einführung

Dieses Dokument beschreibt die Konvertierung von Unity Connection von Administrative XML Layer (AXL) in Lightweight Directory Access Protocol (LDAP) User Integrated und die Behandlung von Problemen, die bei der Konvertierung von einem integrierten Benutzer von AXL zu einem integrierten LDAP-Benutzer auftreten. Mit Unity Connection können Sie Benutzer aus LDAP importieren oder über AXL von CallManager Benutzer importieren. Sie können auch Benutzer in Unity Connection unabhängig erstellen.

### Problem

Sie müssen Unity Connection-Benutzer von der AXL-Integration in die LDAP-Integration konvertieren. Der Kunde verwendet Jabber und möchte Jabber mit Voicemail verbinden und LDAP für die Authentifizierung verwenden.

**Hinweis**: Sie können diese Konvertierung aus anderen als den in diesem Artikel aufgeführten Gründen durchführen.

### Lösung

**Vorsicht**: In diesem Artikel wird die LDAP-Integrationskonfiguration für die Dienstprogrammverbindung nicht erläutert. Die Konfiguration der LDAP-Integration muss vor dem Durchführen dieses Verfahrens erfolgen. Siehe Verweise auf die Konfiguration im Abschnitt "Zugehörige Informationen".

- 1. Rufen Sie die Admin-Seite von Unity Connection auf, und klicken Sie neben **Tools** auf **Bulk Administration Tool**.
- 2. Wählen Sie Vorgang auswählen > Exportieren aus.
- 3. Wählen Sie Objekttyp auswählen > Benutzer mit Mailbox aus.

- 4. Klicken Sie auf **SENDEN**.
- 5. Wenn die Datei fertig ist, wird die Option **Exportdatei herunterladen** angezeigt. Klicken Sie auf **Exportdatei herunterladen** und laden Sie die CSV-Datei (Comma Separated Values) herunter.
- 6. Öffnen Sie die CSV-Datei, und suchen Sie die **Ccmld-**Spalte. Benutzer, die in AXL integriert sind, können einen langen Zeichenfolgenwert haben. Sie müssen diesen Wert durch **%null%** ersetzen.
- 7. Wenden Sie den **%null%-**Wert auf alle zutreffenden Benutzer-IDs an, die Sie von AXL in LDAP konvertieren möchten.
- 8. Navigieren Sie zur Seite Bulk Administration Tool (BAT), und öffnen Sie Unity Connection.
- 9. Wählen Sie **Operation>** Update aus.
- 10. Wählen Sie Objekttyp auswählen > Benutzer mit Mailboxen aus.
- 11. Wählen Sie die CSV-Datei aus, die Sie gespeichert haben. Wenn die Datei Ungenauigkeiten aufweist, werden diese Ungenauigkeiten im Fehlerprotokoll angezeigt. Umbenennen des Fehlerprotokolls Fehlgeschlagene Objektdateinamen.
- 12. Klicken Sie auf Senden.
- 13. Wenn die Aufgabe erfolgreich ausgeführt wird, können Sie den Benutzer in LDAP Integrated ändern.
- 14. Navigieren Sie zur Basisseite des Benutzers, und klicken Sie auf Integrieren in LDAP-Verzeichnis.
- 15. Klicken Sie auf **Speichern**. Die von AXL in Unity Connection verwendete Benutzer-ID entspricht der Benutzer-ID, die im Communications Manager von LDAP empfangen wurde.
- 16. Wählen Sie **Systemeinstellungen > LDAP > LDAP Configuration**, um sicherzustellen, dass die LDAP-Authentifizierung ordnungsgemäß eingerichtet ist.
- 17. Melden Sie sich bei Jabber an. Voicemail-Verbindungen

## Zugehörige Informationen

- Integration von Cisco Unity Connection 8.x in ein LDAP-Verzeichnis
- Integration von Cisco Unity Connection 9.x in ein LDAP-Verzeichnis
- Integration von Cisco Unity Connection 10.x in ein LDAP-Verzeichnis
- <u>Technischer Support und Dokumentation Cisco Systems</u>